# SoftTDD

Auristar Technologies Inc.

Manuel d'installation

# SoftTDD

Ce logiciel unique permet de transformer votre ordinateur personnel muni d'une carte de son en appareil de télécommunication pour les sourds (ATS). Il permet d'exploiter les possibilités qu'offre l'ordinateur dans vos conversations ATS.

# Pré-requis

Avant d'installer SoftTDD, il faut s'assurer d'avoir l'équipement suivant:

- Ordinateur personnel (486DX2/66 ou +)
- Carte de son
- Système d'exploitation Windows 95, 98, 2000 ou NT ou Linux 2.x.
- 4 MB d'espace disque
- Module téléphonique SoftTDD
- Téléphone dont le combiné se branche au téléphone à l'aide d'une petite fiche modulaire semblable à celui de la figure suivante.

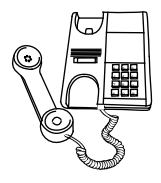

## Branchement du module téléphonique à l'ordinateur et au téléphone

Le branchement du module s'effectue en quelques étapes simples (référez-vous à la figure de la page suivante pour effectuer le branchement):

- Si vous avez des caisses de son ou un micro, débranchez-les de l'ordinateur.
- Branchez une extrémité du cable stéréo dans la prise micro de l'ordinateur et l'autre extrémité dans la prise MIC située devant le mot "ordinateur" sur le module téléphonique.
- Branchez une extrémité du second cable stéréo dans la prise micro de l'ordinateur et l'autre extrémité dans la prise H-P située devant le mot "ordinateur" sur le module téléphonique.
- Si vous possédez un micro, branchez-le dans la prise MIC située devant le mot "périphériques" sur le module téléphonique.
- Si vous possédez des caisses de son, branchez-les dans la prise H-P située devant le mot "périphériques" sur le module téléphonique.
- Un fil relie la base de votre téléphone avec son combiné. Débranchez ce fil à son extrémité qui se trouve dans le combiné du téléphone et rebranchez-le à la prise téphonique devant le symbole sur le module.
- Branchez le petit fil téléphonique fourni avec SoftTDD entre le combiné du téléphone et la prise téphonique devant le symbole sur le module.
- Assurez-vous que le bloc d'alimentation fourni avec le module est bien branché et connecté à la prise 6VDC sur le côté du module.

• Pour tester votre installation, mettez l'interrupteur du module en position "ON" et décrochez le combiné. Appuyez sur le bouton "UN INSTANT" situé sur le côté gauche du coupleur. Le coupleur devrait alors émettre des tonalités ATS. Ces tonalités forment un message indiquant à votre interlocuteur d'attendre.

Votre module téléphonique est maintenant installé et vous êtes prêt à installer le logiciel.

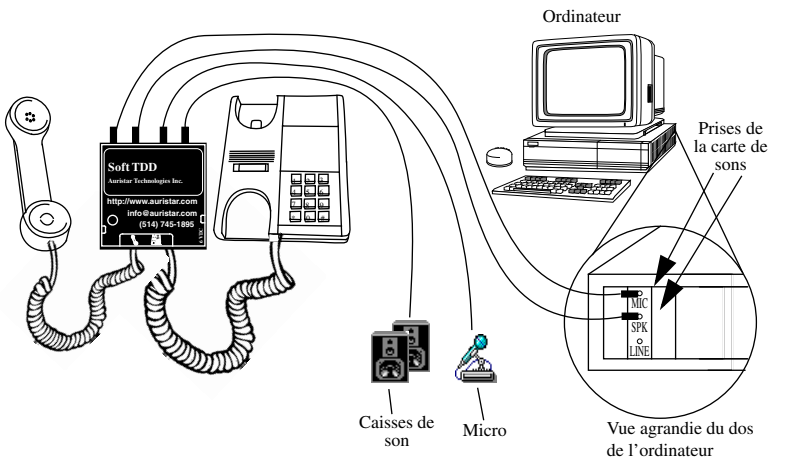

Branchement du module téléphonique

# **Installation (Windows)**

- Insérez la disquette de SoftTDD dans l'ordinateur.
- Cliquez sur le bouton Démarrer.
- Cliquez sur Exécuter.
- Tapez A:install.exe

Suivez le reste des instructions qui apparaîtront à l'écran de l'ordinateur. Le programme demandera dans quel répertoire vous désirez installer le logiciel SoftTDD, il copiera le logiciel sur le disque dur puis créera un raccourci qu'il placera sur le bureau.

## **Installation (Linux)**

Référez-vous au fichier README.txt qui se trouve dans le répertoire Linux de la disquette.

## Utilisation

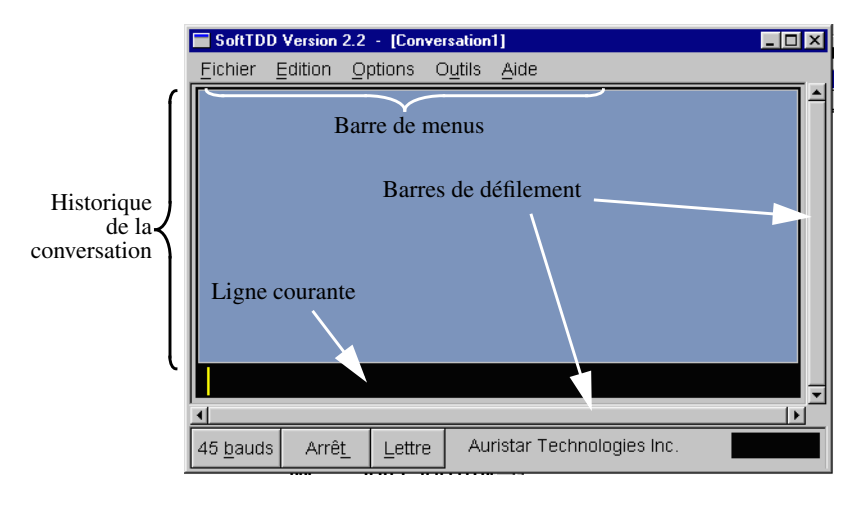

Lors du démarrage de SoftTDD, la fenêtre suivante apparaît:

Cette fenêtre est la fenêtre principale de SoftTDD. Elle comporte deux zones qui sont: l'historique de la conversation et la ligne courante. La zone d'historique de la conversation emmagasine toute la conversation depuis le début et permet de s'y référer. Les barres de défilement verticales et horizontales permettent de naviguer dans l'historique si celui-ci occupe plus d'espace que ne le permet la zone d'historique. La ligne courante emmagasine la ligne que l'utilisateur est en train de taper. Lorsque la ligne devient plus grande que la longueur disponible, elle passe dans la zone d'historique et le texte recommence à s'afficher depuis le début de la ligne courante.

### Préférences globales

Pour faire apparaître la fenêtre de configuration des préférences globales, choisir l'item "Préférences globales..." du menu "Options" de la fenêtre principale. La figure suivante montre cette fenêtre. Elle permet de choisir la langue d'utilisation de SoftTDD ainsi que de désactiver ou régler la durée de l'écran d'amorce (SplashScreen).

| ■ Préférences Globales Langue Français |
|----------------------------------------|
| Écran de départ<br>Durée<br>           |
| OK (= Annuler                          |

### Création d'un profil personnel

Lors du premier démarrage de SoftTDD, le logiciel utilise le profil par défaut qui ne possède jamais de mot de passe. Il est possible de créer de nouveaux profils pour les différents utilisateurs.

Chaque profil peut être protégé par un mot de passe afin qu'aucun autre utilisateur ne puisse avoir accès aux conversations qui ont été enregistrées par l'utilisateur de ce profil. Pour créer un profil, il suffit de sélectionner l'item "Ajouter un profil..." du menu "Options" de la fenêtre principale.

#### **Préférences personnelles**

Chaque utilisateur peut configurer les différents paramètres du logiciel SoftTDD selon ses préférences personnelles. Cette configuration se fait à l'aide de la fenêtre "Préférences personnelles" accessible en sélectionnant l'item "Préférences personnelles..." du menu "Options" de la fenêtre principale. Cette fenêtre comporte plusieurs onglets qui regroupent les paramètres du logiciel en 5 groupes qui sont: Fontes & Couleurs, Communication, Impression, Messages et Bottin. La figure de la page suivante montre cette fenêtre. Lorsque l'utilisateur est satisfait de ses choix de configuration, il peut appuyer sur le bouton "OK". S'il désire annuler ses choix, il appuie sur le bouton "Annuler" et la configuration reviendra à celle en vigueur avant que la fenêtre n'apparaisse.

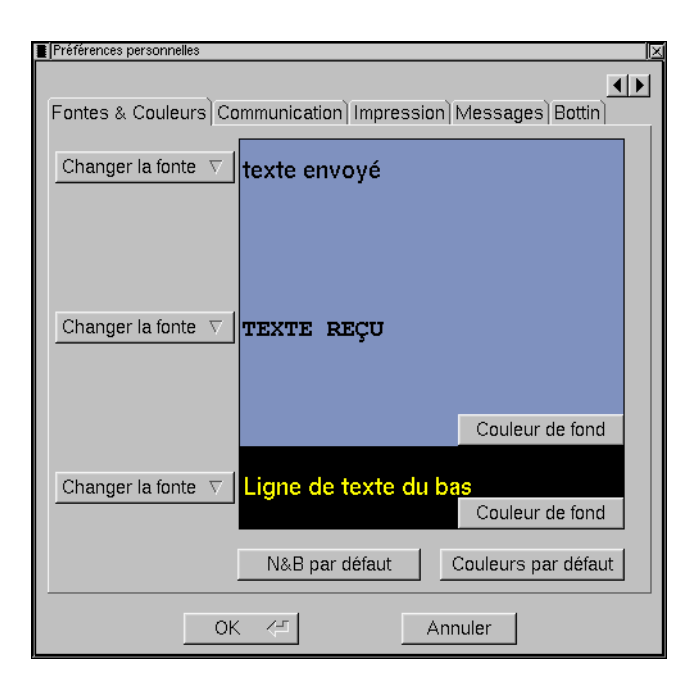

## Aide plus complète

L'utilisateur peut se référer à la fonction d'aide incluse dans le logiciel pour une explication de tous les menus ainsi que des différentes options de configuration. Cette fonction d'aide peut être activée en sélectionnant l'item "Manuel" du menu "Aide" de la fenêtre principale ou en appuyant la touche F1 du clavier.

Copyright 2000 Auristar Technologies Inc.